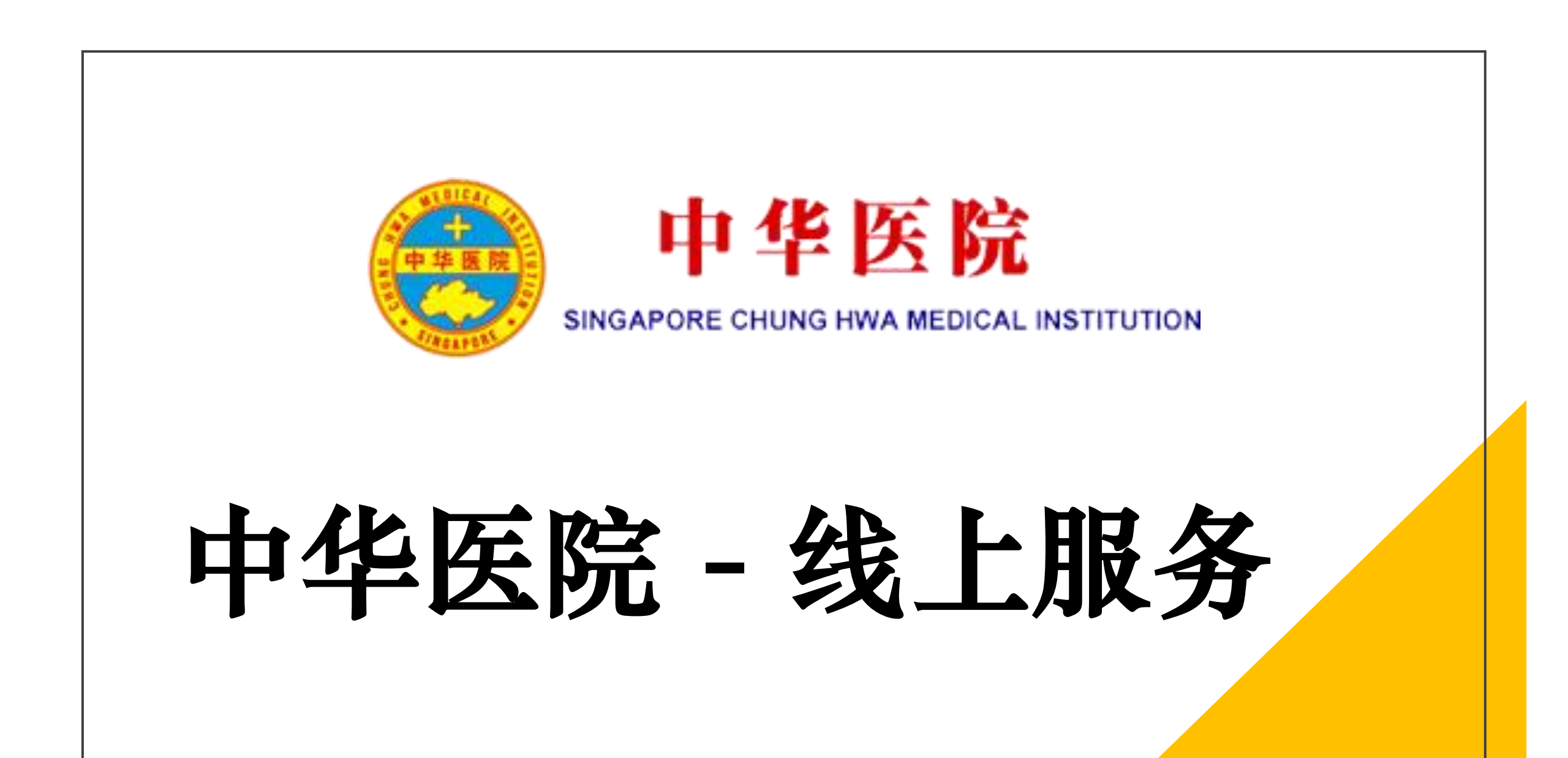

#### 输入以下网址、或扫描QR Code 即可前往中华医院线上服务的页面

https://office.zhonghuayiyuan.com/qms\_redirect/Redirect.aspx

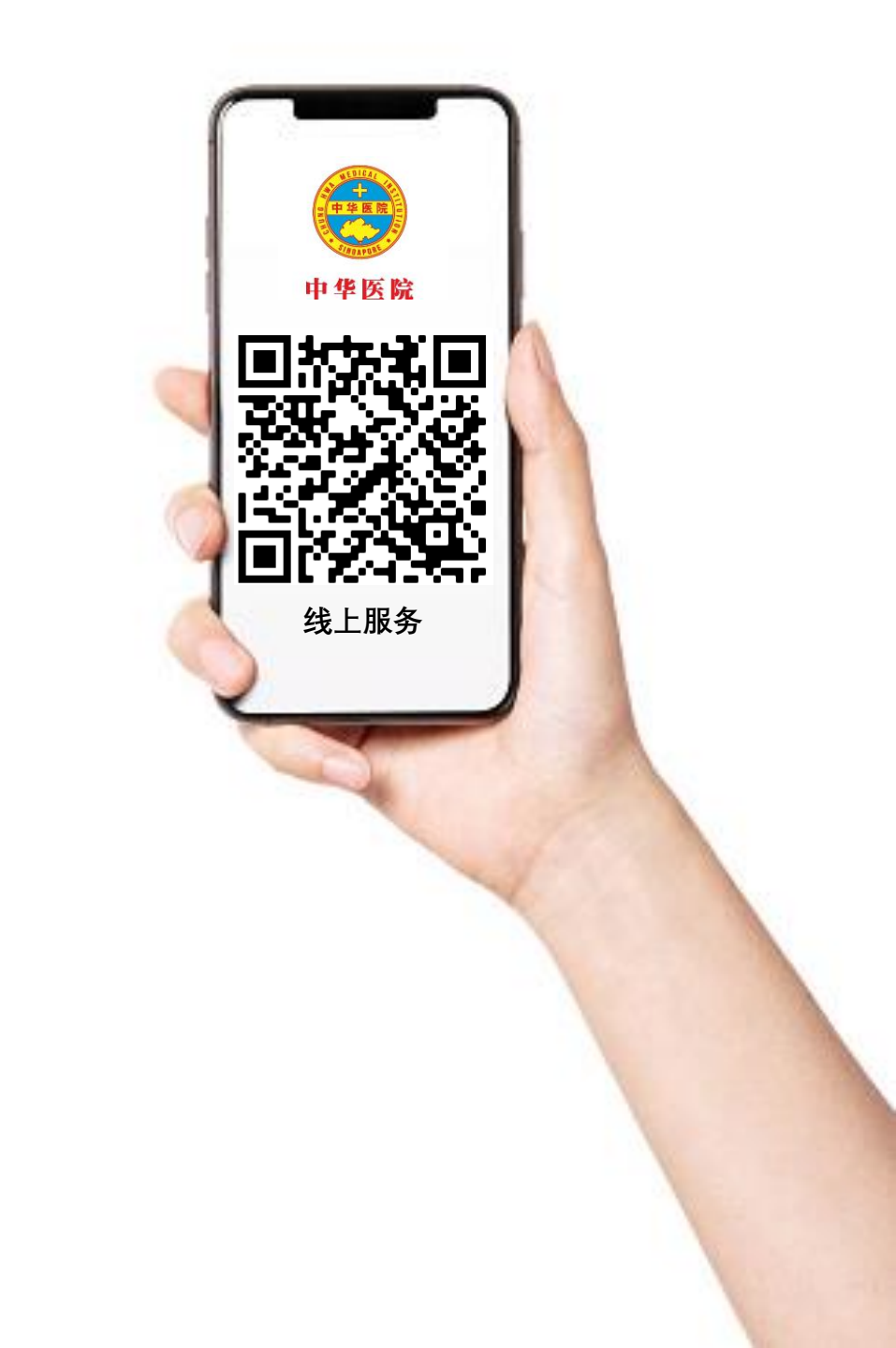

#### 跟着以下步骤,添加"中华医院-线上服务"至手机主页

#### 苹果 / IOS 手机: (Step 1)

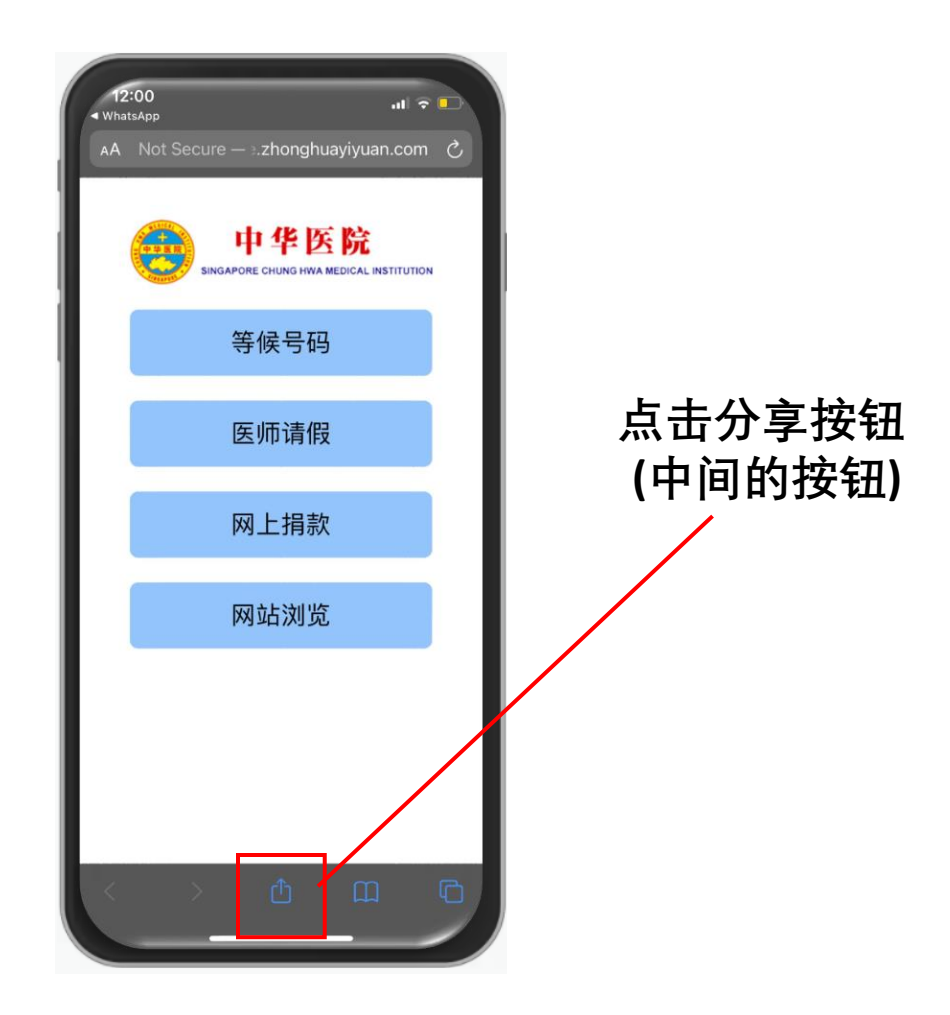

(Step 2)

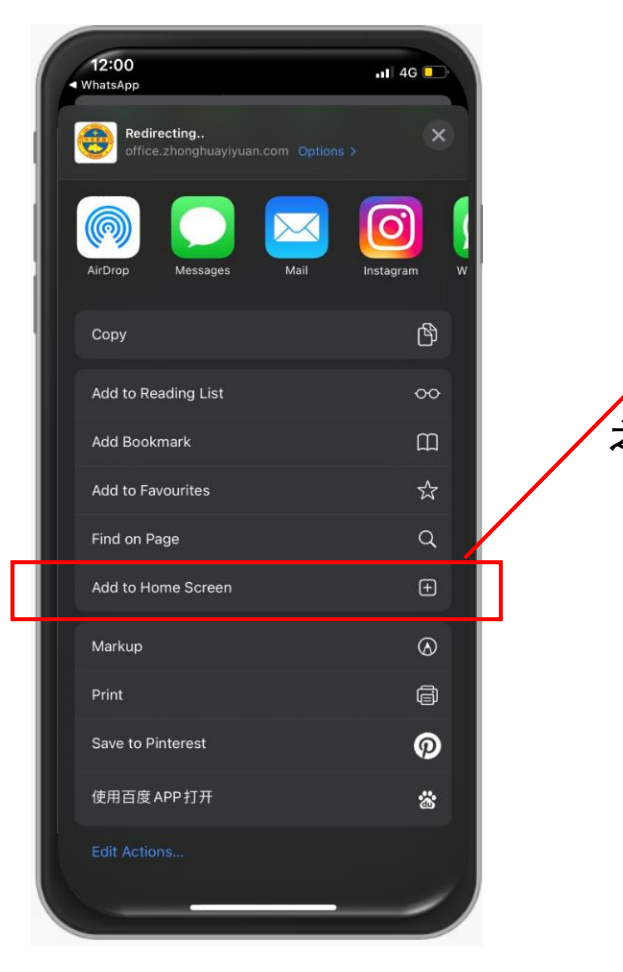

点选"添加至主页" / "Add to Home Screen

之后在点击"添加"/ Add 即可

#### 跟着以下步骤,添加"中华医院-线上服务"至手机主页

#### 安卓 / Android 手机: (Step 1)

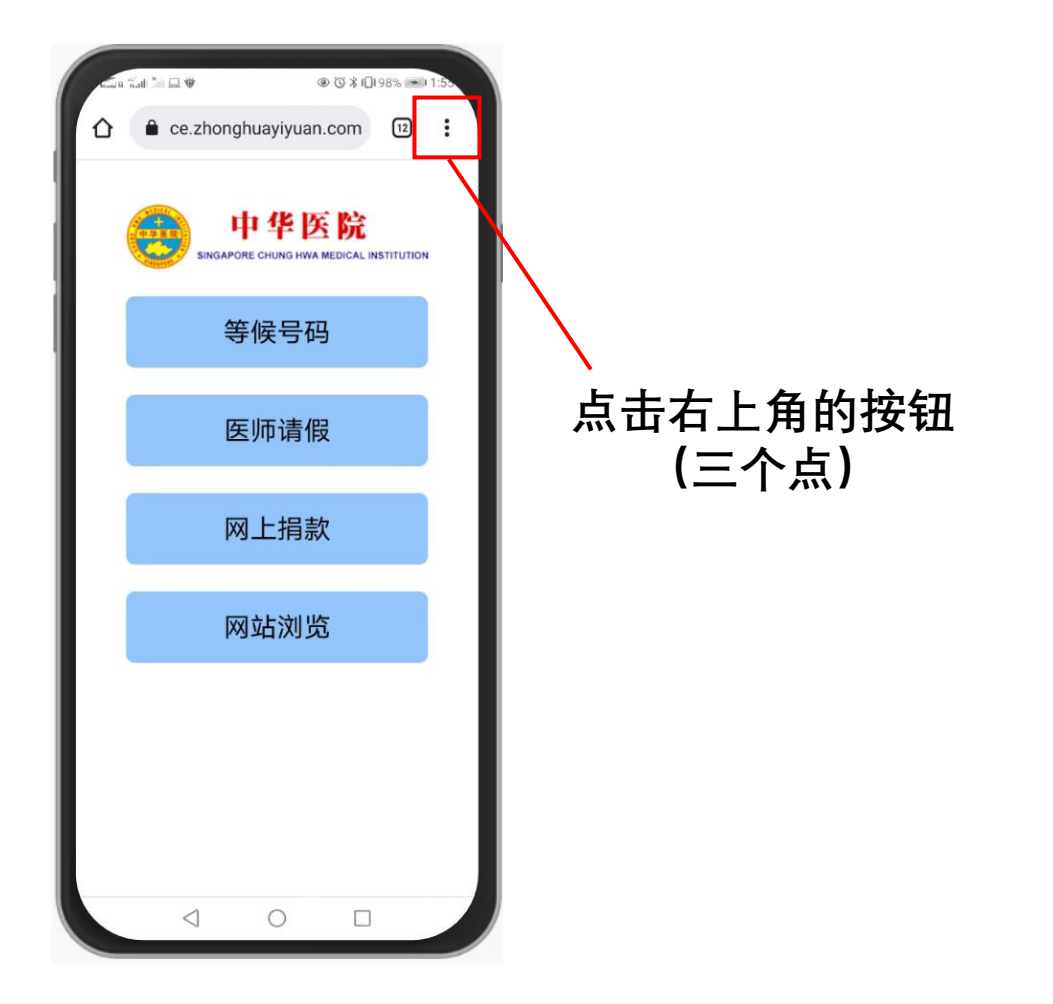

#### (Step 2)

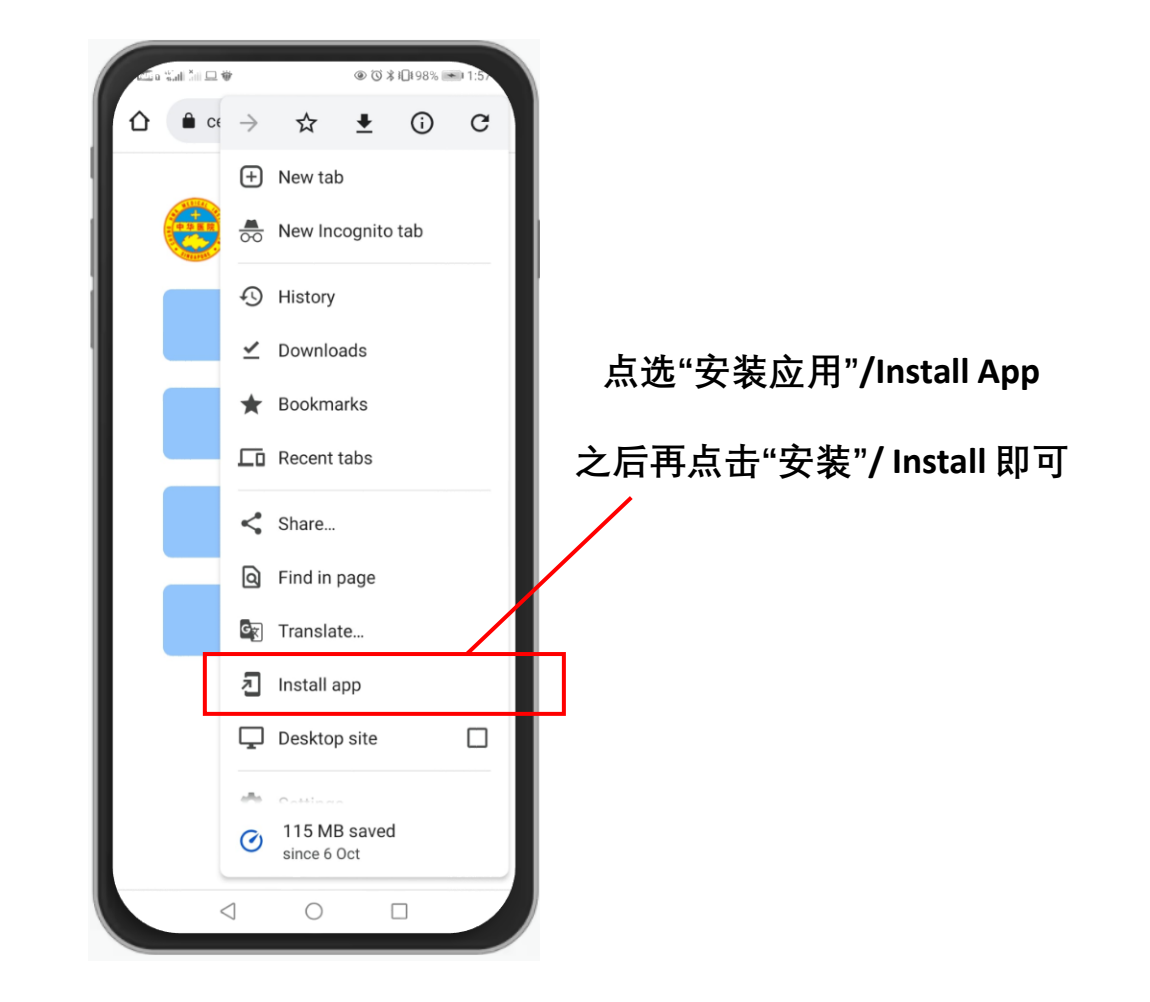

#### 跟着以下步骤,添加"中华医院-线上服务"至手机主页

### 完成以上步骤后,中华医院线上服务 app就安装到手机主页上了

更方便地查寻中华医院的资料!

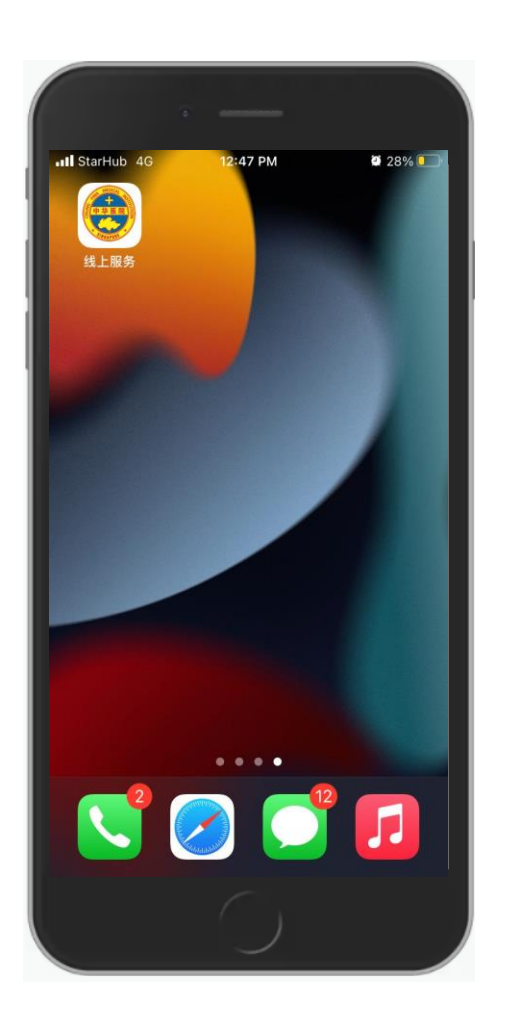

#### 如何通过手机查看医院等候号码

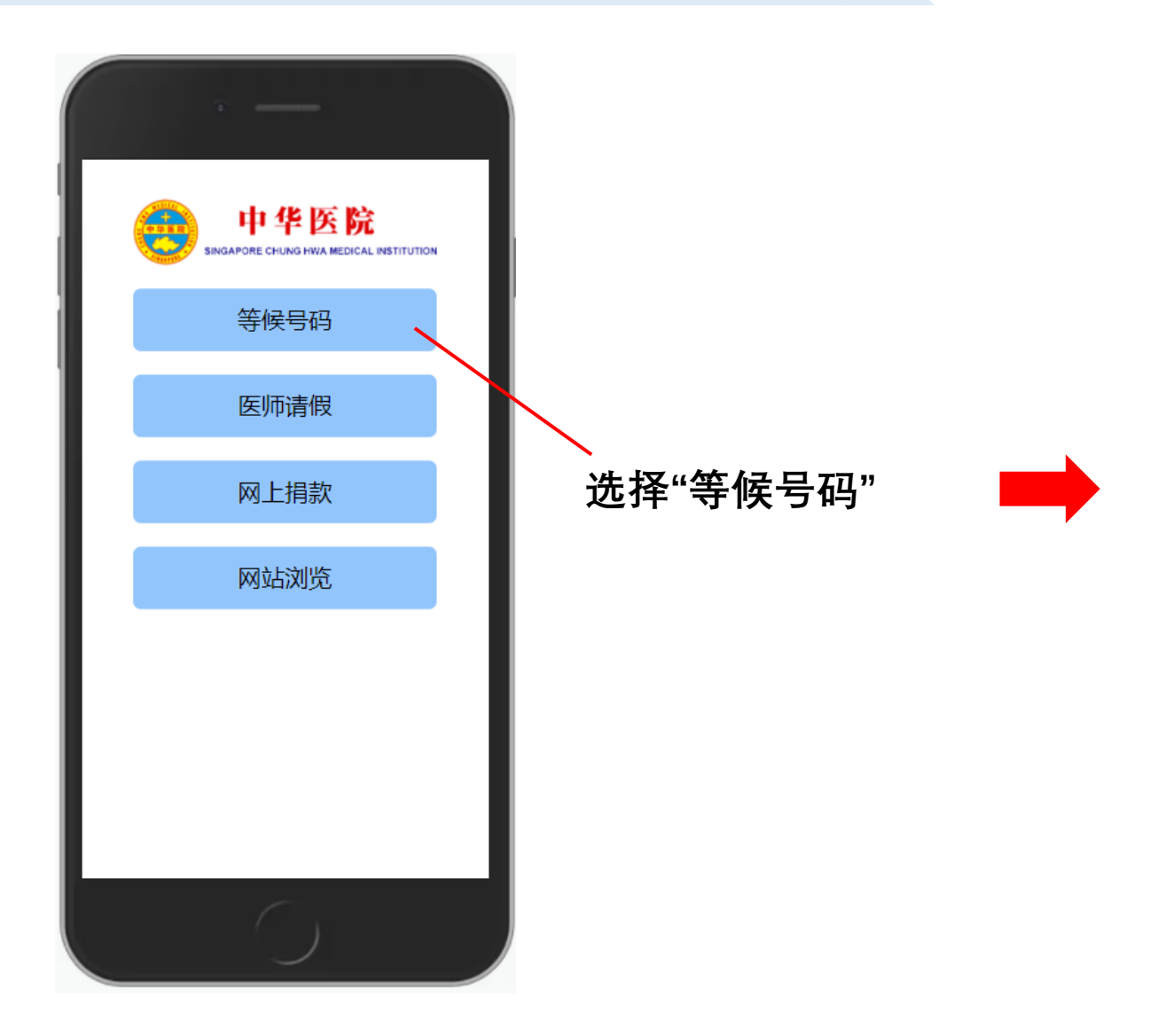

| · · · · · · · · · · · · · · · · · · ·           |  |
|-------------------------------------------------|--|
| 中华医院<br>SINGAPORE CHUNG HWA MEDICAL INSTITUTION |  |
| 大巴窑总院                                           |  |
| 兀兰分院                                            |  |
| 义顺分院                                            |  |
| 武吉班让分院                                          |  |
| 如切分院                                            |  |
| 返回                                              |  |
|                                                 |  |
| $\bigcirc$                                      |  |

#### 选择现在 所在的分院

#### 如何通过手机查看医院等候号码

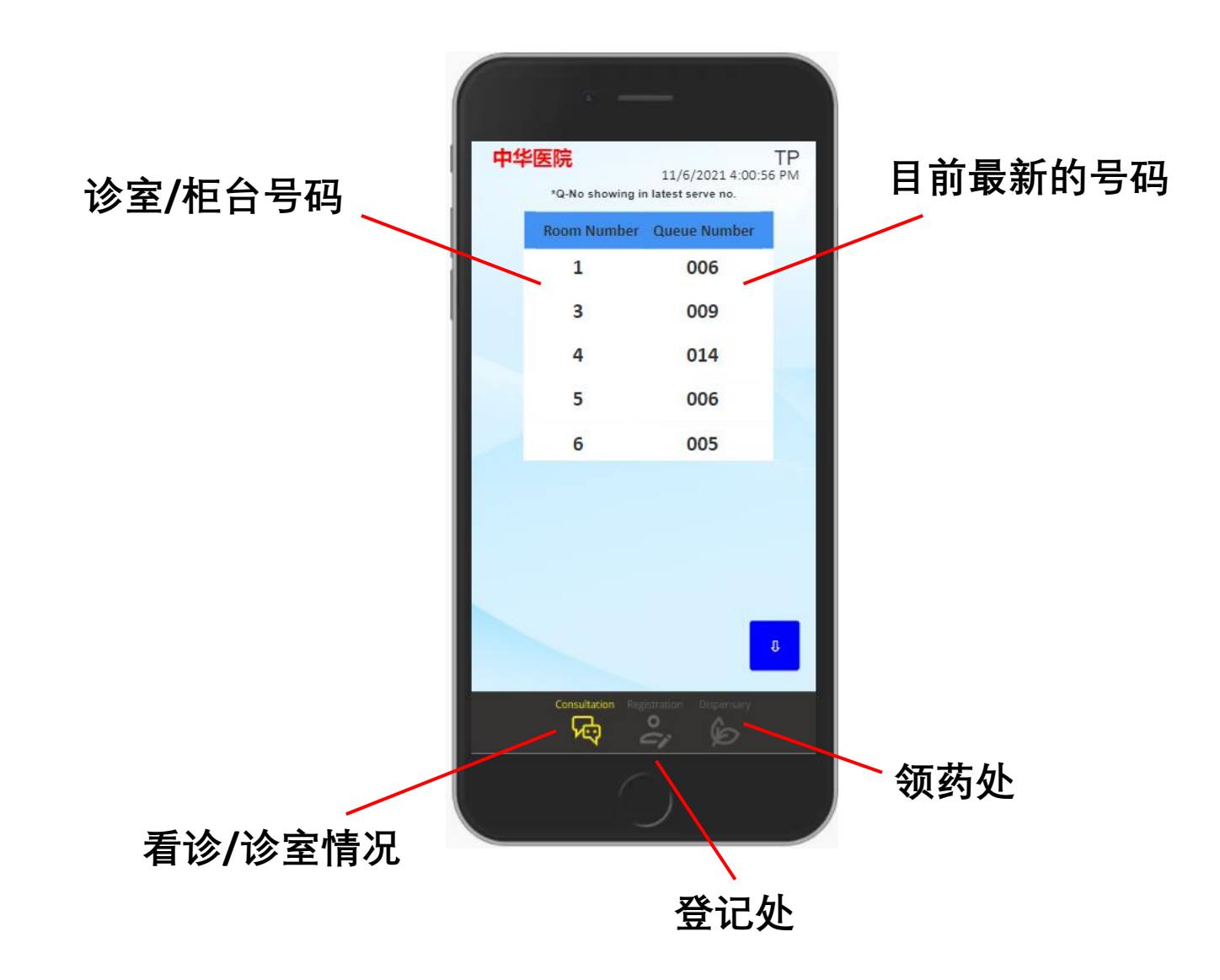

#### 查询医师请假状况

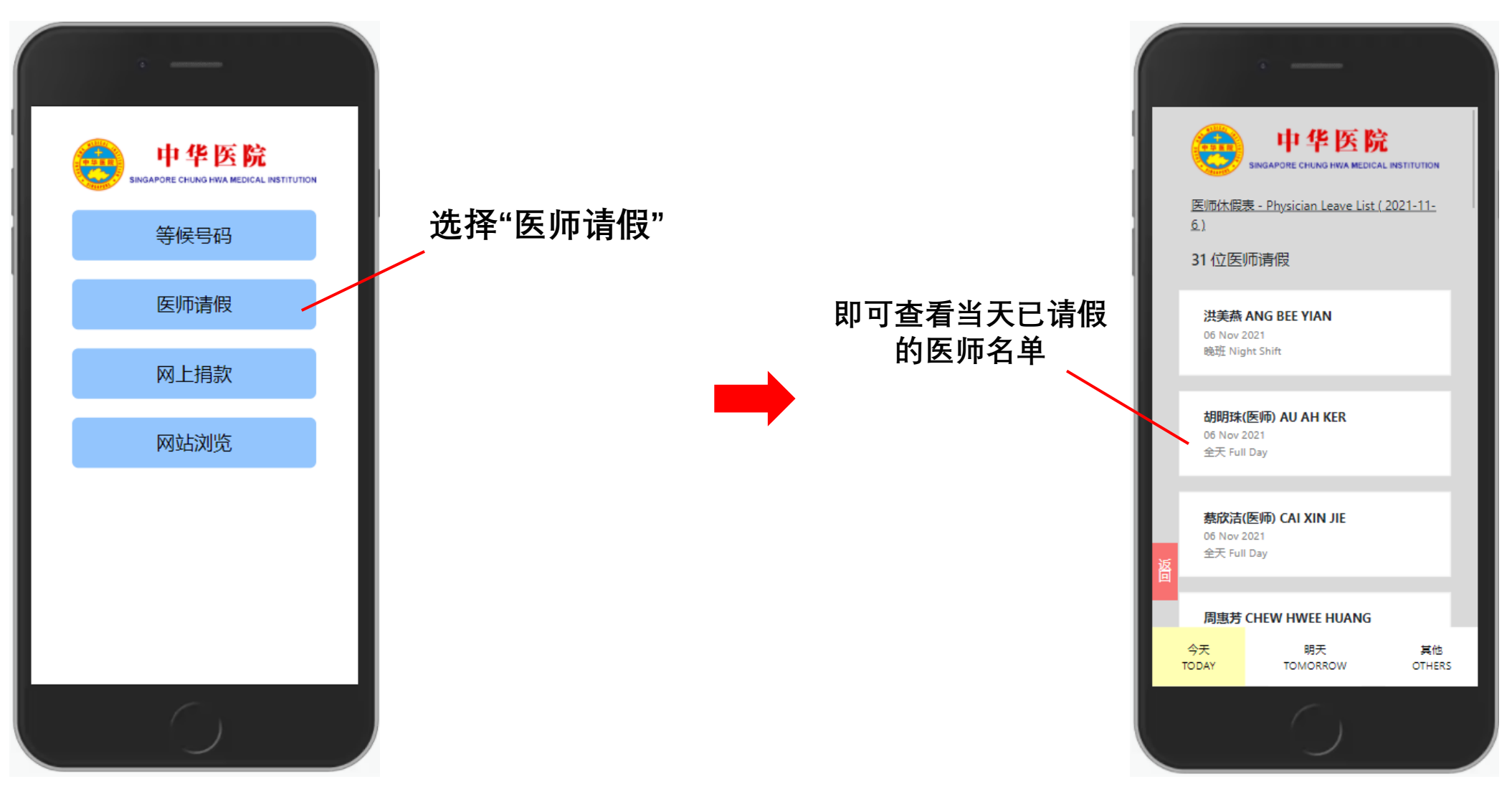

注: 如医师临时紧急请假,系统将无法呈现

#### 查询医师请假状况

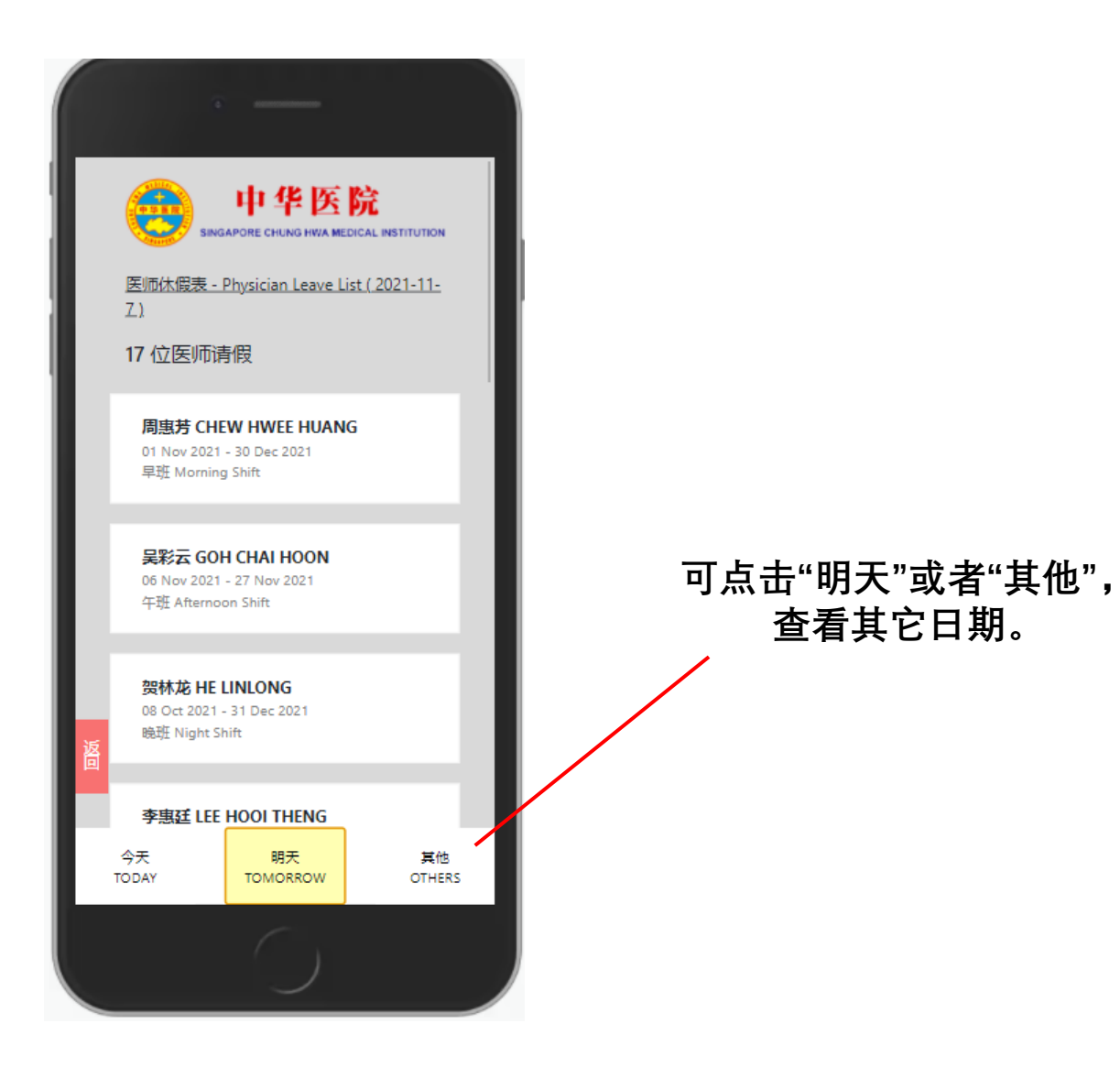

#### 中华医院网站

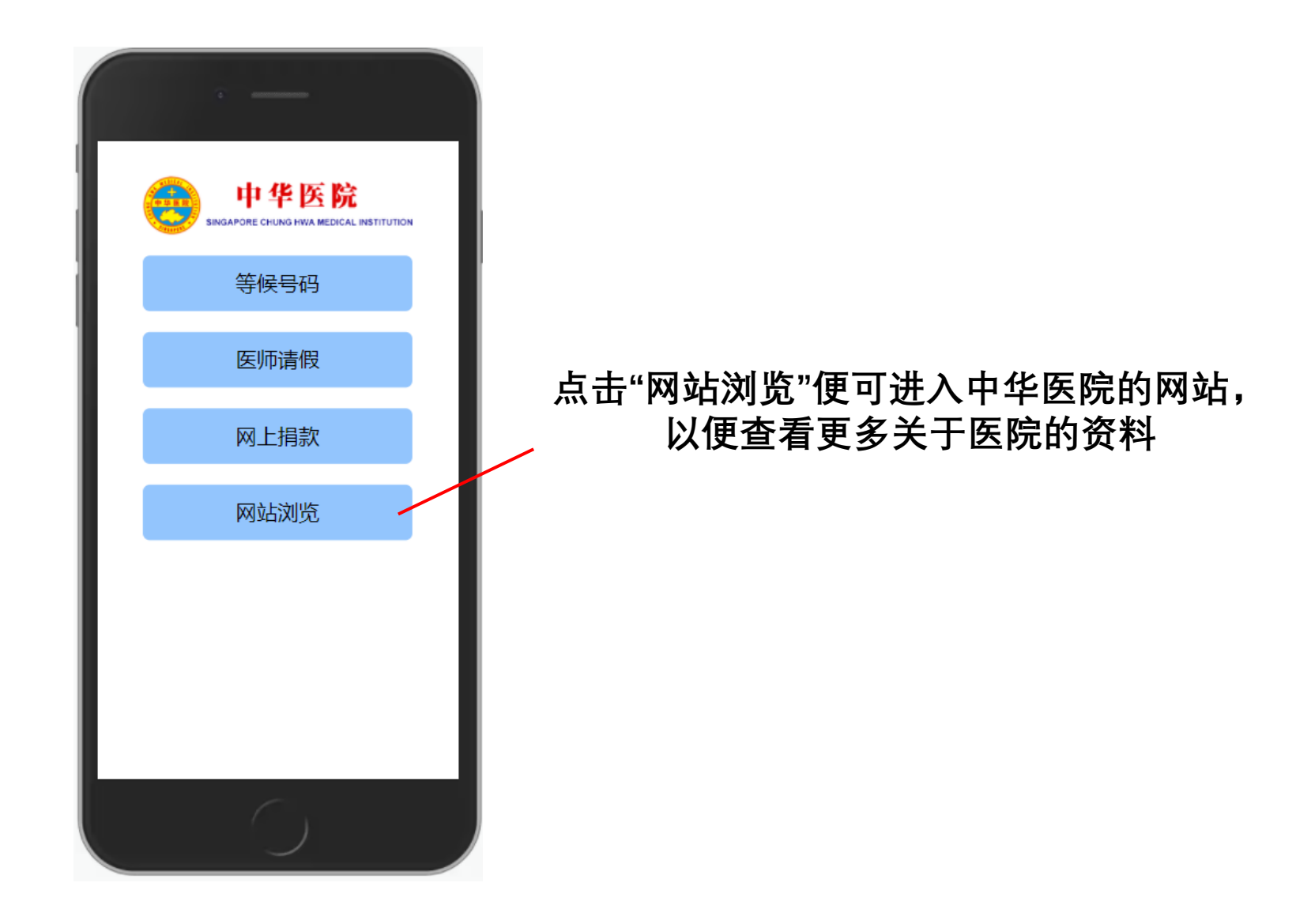

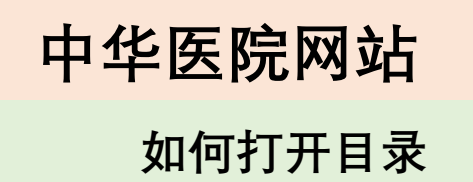

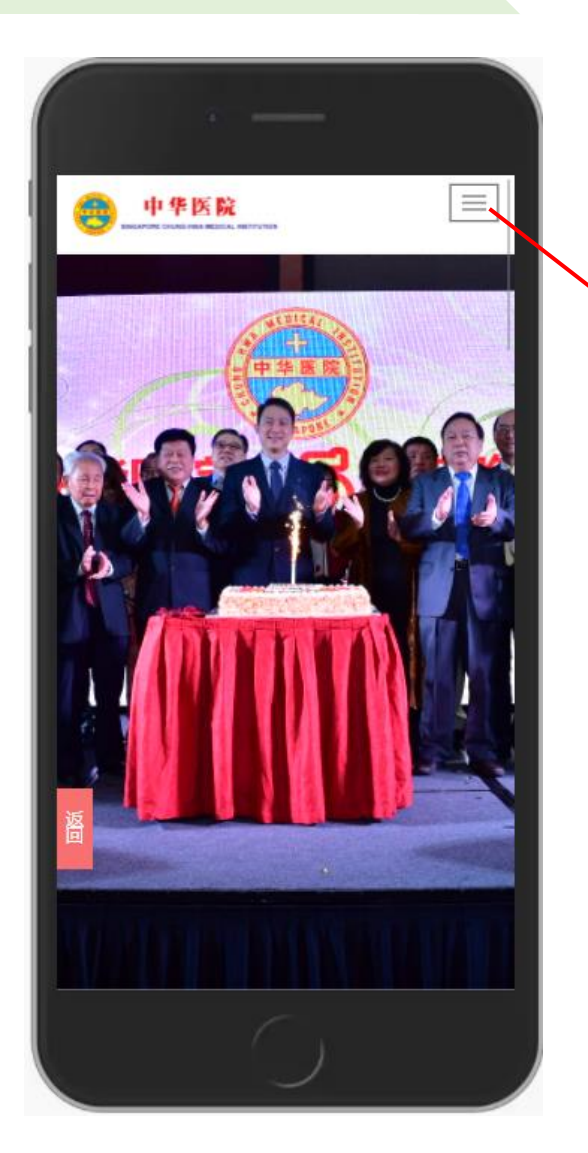

点击右上角的按钮

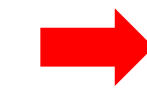

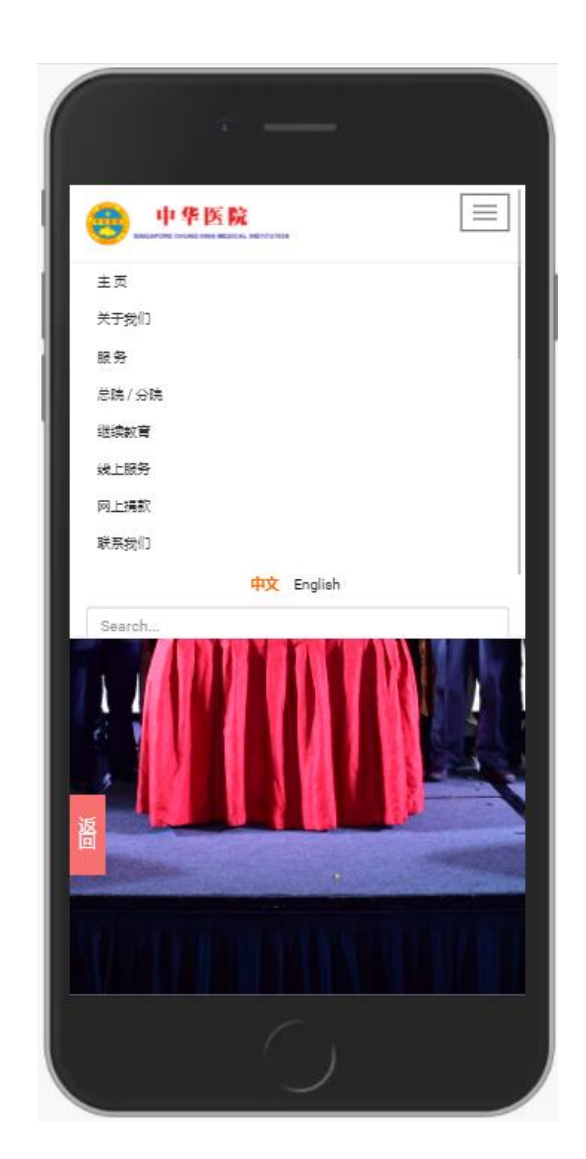

# 中华医院网站

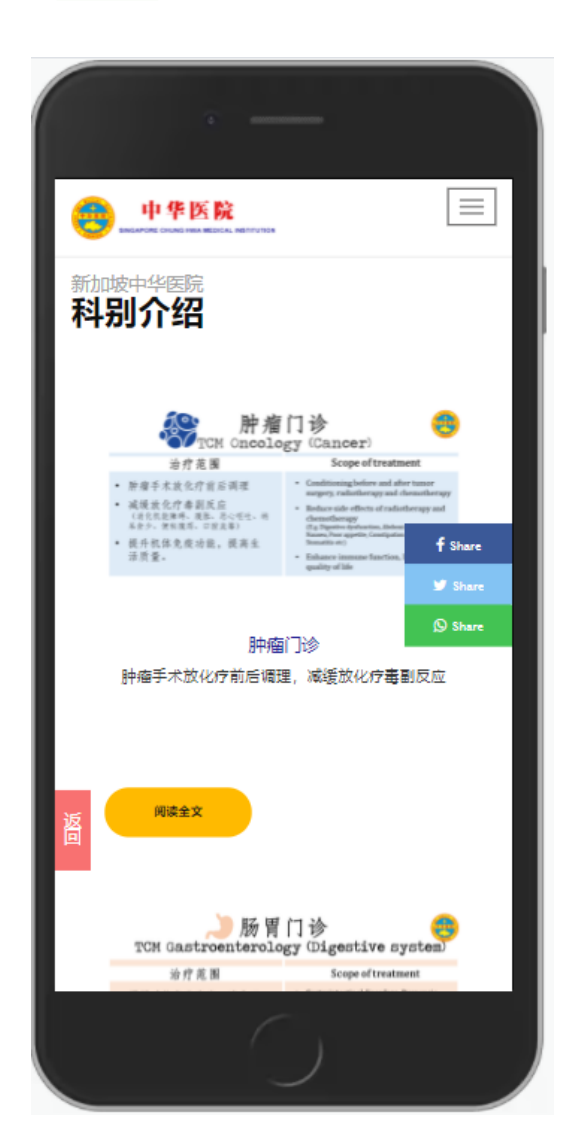

#### 网站的内容包含关于中华医院的资料、历史、 常年报告及等等。

#### 也可以在"服务"底下了解医院收费、年休表、 医师的轮值表、专病介绍及等等。

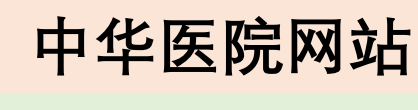

#### 健康教育

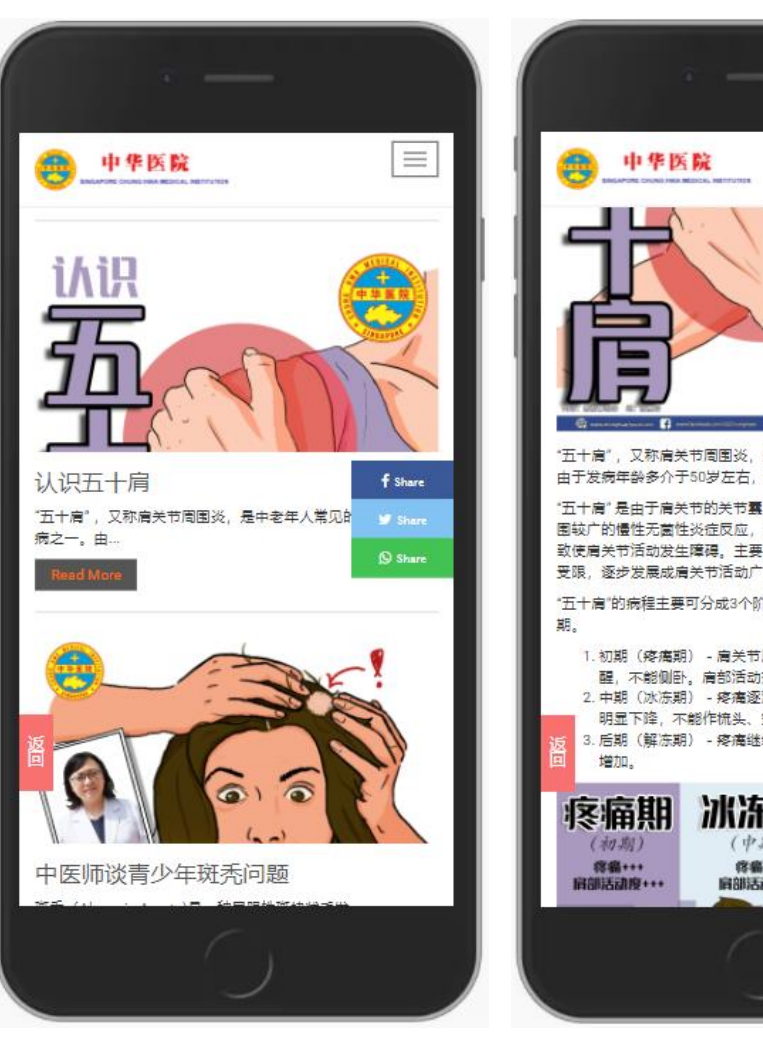

#### $\equiv$ "五十庸",又称肩关节周围炎,是中老年人常见的疾病之一 由于发病年龄多介于50岁左右,故有"五十肩"之称 f Share "五十肩"是由于肩关节的关节囊与肩关节周围软的 Shar 围较广的慢性无菌性炎症反应,而引起软组织的广 致使肩关节活动发生障碍。主要以肩关节外展、外 Share 受限,逐步发展成肩关节活动广泛受限。 "五十肩"的病程主要可分成3个阶段:疼痛期,冰冻期,解冻 1. 初期(疼痛期) - 肩关节周围广泛疼痛,甚至夜间痛 醒,不能侧卧。肩部活动范围稍受限制。 2. 中期(冰冻期) - 疼痛逐渐减轻, 但是肩关节活动范围 明显下降,不能作梳头、穿衣等日常简单动作。 . 后期(解冻期) - 疼痛继续减退,肩关节活动范围逐渐 冰冻期 解冻期 (中期) (后期) 终着++ 肩部活动度+ 棕眉+ 時志动度++

#### 此外,也可阅读各类的健康教育的文章。

#### 健康教育文章可在"服务"底下进入

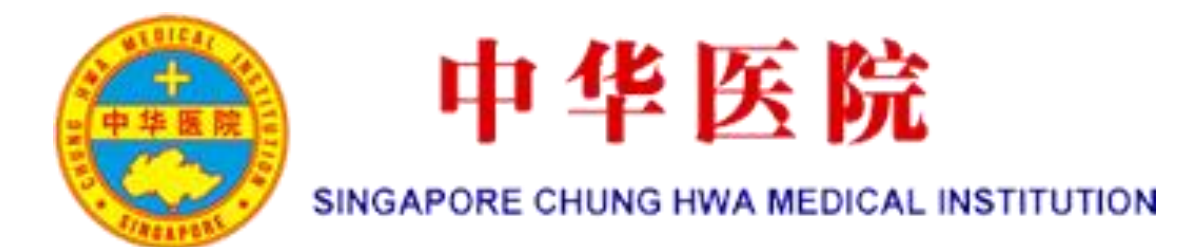

## 线上服务将会持续更新、陆续添加新的服务。

# 谢谢!